# Pioneer Dj

# Serato DJ Proで DVS を使用する場合の注意事項

Serato DJ Proと以下の DJ 機器を使用して DVS を使用する場合、使用するドライバーのバージョンによっては、以下の手順で DJ 機器の入力設定を変更する必要があります。

対象となる DJ 機器およびドライバーバージョン

| •DJM-S9      | Version 1.032 または以前のバージョン |
|--------------|---------------------------|
| •DJM-S3      | Version 1.000             |
| ·DJM-900NXS2 | Version 1.110 または以前のバージョン |
| ·DJM-900SRT  | Version 1.210 または以前のバージョン |
| ·DDJ-SZ2     | Version 1.010 または以前のバージョン |
| •DDJ-SZ      | Version 1.110 または以前のバージョン |

# ·設定方法

- ① Serato DJ Pro の環境設定を開きます。
- ② オーディオタブの「ドライバーパネルの起動」ボタンをクリックして、接続されている DJ 機器の設定ユーティリティを起動します。

|                | DJ設定                                                                                     | オーディオ | CD/Vinyl   | ライブラリ・ディスプレイ    | ミキサー | FΧ | MIDI | Expansion Packs |  |
|----------------|------------------------------------------------------------------------------------------|-------|------------|-----------------|------|----|------|-----------------|--|
| デッキ            | デッキ設定                                                                                    |       |            |                 |      |    |      |                 |  |
|                |                                                                                          |       |            |                 |      |    |      |                 |  |
|                | ターング                                                                                     | テーブル  | ターンテープル    | luは PHONO入力に接続し | ます。  |    |      |                 |  |
|                |                                                                                          | IJ    | CDJ(‡ CD/L | LINE入力に接続します。   |      |    |      |                 |  |
|                | プバイス 15-17 いる設定 画面を使用<br>して、使用環境に 通した設定をします。                                             |       |            |                 |      |    |      |                 |  |
|                | USB パッファサイズ (レイテンシー)                                                                     |       |            |                 |      |    |      |                 |  |
|                | $ \begin{array}{c ccccccccccccccccccccccccccccccccccc$                                   |       |            |                 |      |    |      |                 |  |
|                | トライパーパネルの起動 デバイストライバのパネルを使用すると、パッファサイズを調整します。                                            |       |            |                 |      |    |      |                 |  |
| ರಿಗನ:<br>ವಿಚಿತ | レイテンシー設定を低くすると、ハードカエアとソフトウェア間の処理速度が向上しますが、<br>コンピューターへの負担が大きくなり音飛びや音覧の低下などを引き起こす場合があります。 |       |            |                 |      |    |      |                 |  |

- ③ MIXER OUTPUT タブまたは CONTROLLER OUTPUT タブをクリックします。
- ④ DJ 機器に接続している入力機器(ターンテーブル/CDJ)に応じてオーディオ出力を設定します。 以下の画像は DJM-S9 設定ユーティリティの例です。

| Pioneer Dj   |                      |          |                                                                                                    |                  |         |
|--------------|----------------------|----------|----------------------------------------------------------------------------------------------------|------------------|---------|
| MIXER INPUT  | MIXER OUTPUT         | ASIO     | FX BANK                                                                                                    | PREFERENCE       | About   |
|              |                      | Connecte | ed and a second second se |                  |         |
| DJ/Productio | n Software Audio Inp | out      |                                                                                                    | DJM-S9 Audio Out | put     |
| DECK 1 : -   | 7                    | Г        | - USB1/2 : <                                                                                                    | CH1 Control Tone | e PHONO |
| DECK 2 : 🗲   |                      |          | — USB3/4 :                                                                                                    | CH2 Control Tone | PHONO   |
| REC : 🗲      |                      |          | — USB5/6 : 🗲                                                                                                    | MIX(REC OUT)     | -       |
| FX SEND : 🗲  |                      | l        | — USB7/8 : 🗲                                                                                                    | FX SEND          |         |

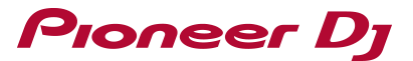

# DJ 機器毎の設定例を以下に示します。

# ·DJM-S9

|     | ターンテーブル            | CDJ                  |
|-----|--------------------|----------------------|
| CH1 | Control Tone PHONO | Control Tone CD/LINE |
| CH2 | Control Tone PHONO | Control Tone CD/LINE |

#### ·DJM-S3

|     | ターンテーブル            | CDJ               |
|-----|--------------------|-------------------|
| CH1 | Control Tone PHONO | Control Tone LINE |
| CH2 | Control Tone PHONO | Control Tone LINE |

#### ·DJM-900SRT

|     | ターンテーブル            | CDJ (アナログ)           | CDJ (デジタル)           |
|-----|--------------------|----------------------|----------------------|
| CH1 | Control Tone PHONO | Control Tone CD/LINE | Control Tone DIGITAL |
| CH2 | Control Tone PHONO | Control Tone CD/LINE | Control Tone DIGITAL |
| CH3 | Control Tone PHONO | Control Tone CD/LINE | Control Tone DIGITAL |
| CH4 | Control Tone PHONO | Control Tone CD/LINE | Control Tone DIGITAL |

#### ·DJM-900NXS2

|     | ターンテーブル            | CDJ (アナログ)        | CDJ (デジタル)           |
|-----|--------------------|-------------------|----------------------|
| CH1 | Control Tone PHONO | Control Tone LINE | Control Tone DIGITAL |
| CH2 | Control Tone PHONO | Control Tone LINE | Control Tone DIGITAL |
| СНЗ | Control Tone PHONO | Control Tone LINE | Control Tone DIGITAL |
| CH4 | Control Tone PHONO | Control Tone LINE | Control Tone DIGITAL |

### ·DDJ-SZ2, DDJ-SZ

|     | ターンテーブル            | СDJ               |
|-----|--------------------|-------------------|
| CH1 | Control Tone PHONO | Control Tone CD   |
| CH2 | Control Tone PHONO | Control Tone CD   |
| СНЗ | Control Tone PHONO | Control Tone LINE |
| CH4 | Control Tone PHONO | Control Tone LINE |

# 商標および登録商標について

・ Pioneer DJはパイオニア株式会社の商標であり、ライセンスに基づき使用されています。

・ Serato DJ Proは、Serato Limited社の登録商標です。

# Pioneer DJ株式会社

禁無断転載

©2018 Pioneer DJ株式会社

<sup>〒 220-0012</sup> 神奈川県横浜市西区みなとみらい4丁目4番5号 横浜アイマークプレイス6階